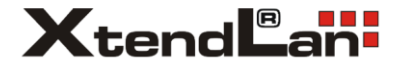

# Chytrá termostatická hlavice na radiátor

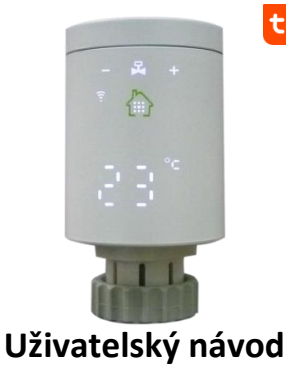

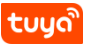

v3.5 1/2023

## Popis zařízení

V balení naleznete termostatickou hlavici pro radiátor.

#### Důležité upozornění

Zařízení není určeno pro přímé použití ve venkovních prostorách a není voděodolné. Napájení je zajištěno dvěma tužkovými bateriemi formátu AA každá s napětím 1,5V, které nejsou součástí balení. Pro dálkové ovládání vyžaduje Zigbee bránu podporující Tuya Smart.

#### Instalace

### 1. zprovozněte Zigbee bránu:

Termostatická hlavice je určena pro připojení k systému Tuya prostřednictvím Zigbee brány. Než budete pokračovat dále doporučujeme se ujistit, že máte Zigbee bránu v provozu. Poznamenáváme, že termostatická hlavice reguluje i bez připojení na Tuya Smart, ale nelze ji pak dálkově ovládat.

#### 2. ověřte typ závitu na vašem radiátorovém ventilu:

Odšroubujte stávající manuální nebo termostatickou hlavici.

Poznamenáváme, že tím demontujete pouze zařízení nad radiátorovým ventilem a nijak nezasahujete do topného systému. Touto činností nedochází k úniku topné kapalina a není třeba žádných opatření v topném systému. Samotný radiátorový ventil zůstává nezměněn. Měli byste uvidět, že vaše původní hlavice na radiátorovém ventilu byla připevněna maticí závitu M30x1,5mm tj. vnější průměr závitu radiátorového ventilu je 30mm. Pro jiné typy ventilů viz oddíl FAQ tohoto návodu.

# 3. ověřte si funkčnost radiátorového ventilu:

Ověřte si, že osičku ventilu na radiátoru lze stlačit, tj. ventil je v pořádku a lze jej ovládat. Učiníte tak pomocí tvrdého plochého předmětu, kterým zatlačíte na osičku ventilu. Tu musí být možné stlačit o několik milimetrů dovnitř. Pokud tak lze učinit jen výrazným tlakem ruky bez užití dalšího nářadí, je radiátorový ventil v pořádku. Ventilem nesmí unikat žádná kapalina! Pokud by tomu tak bylo hlavici neinstalujte a sjednejte nápravu závady topného systému.

# 4. termostatickou hlavici našroubujte na ventil:

Natočte hlavici symbolem zeleného "domečku" tak, abyste jej měli po instalaci snadno viditelný a dostupný. Viz obrázek. Dotahujte pouze šedou plastovou matici. Neotáčejte s celou hlavicí.

Pro zachycení závitu plastové matice je třeba mechanicky zatlačit přes termostatickou hlavici na osičku ventilu podobnou silou jako v předchozím bodě. Jakmile se vám podaří otáčením plastové závit průměru 30mm

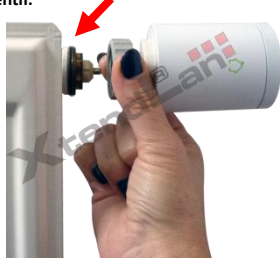

matice zachytit závit dotáhněte matici na doraz. NEPOUŽIVEJTE k tomuto úkonu nářadí, dotažení rukou je dostatečné.

# 5. vložte do termostatické hlavice tužkové baterie:

Víčko termostatického ventilu sejměte velmi krátkým pootočením proti směru hodinových ručiček (při pohledu na víčko).

Symbol + (plus) znamená, že zde má být baterie pinem k vám, k symbolu - (minus) vložte baterii naopak. Viz obrázek vložených baterií.

Víčko nasaďte tak. aby plíšek, který je na jeho

vnitřní straně, baterie propojoval. To odpovídá orientaci symbolu "vysílání" na víčku proti otvoru teplotního snímače.

Víčko uzavřete krátkým pootočením po směru hodinových ručiček.

#### 6. proveďte automatické nastavení mechanického rozsahu ventilu:

Po vložení baterií a nasazení víčka se krátce na 3s rozsvítí na displeji zpráva "UI".

Přiložte prst na symbol domečku, viz obrázek.

V symbolu domečku se rozsvítí symbol pro nastavování III a blikající symboly nastavování aktuálního času **– 3**.

Upozorňujeme, že hlavice pro šetření energie baterie tlumí a zhasíná displej po několika vteřinách nečinnosti. Pro opětovné zobrazení stavu stiskněte symbol domečku.

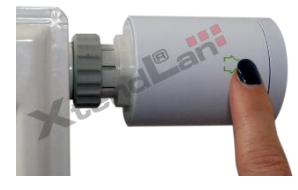

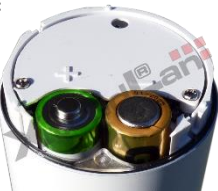

Znovu krátce stiskněte symbol domečku s rozsvíceným symbolem III.

Rozsvítí se symboly **a +**, pomocí kterých můžete nastavit hodiny v termostatické hlavici.

Jelikož se čas v systému Tuya Smart synchronizuje automaticky přeskočte krátkými stisky symbolu III, během nichž uvidíte, že potvrzujete nastavení hodin a minut. Postupně opakovaně tiskněte III dokud se nezobrazí na hlavici nápis "Ad". Ten

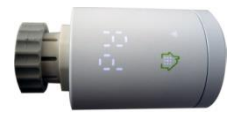

znamená, že hlavice je připravena provést automatické zjištění rozsahu zdvihu osičky radiátorového ventilu.

Opět stiskněte symbol **III**, rozsvítí se malé číslo "1" a symbol aktivity ventilu . V tuto chvíli můžete slyšet tichý pohyb motorku, jak nastavuje ventil. Následně se rozsvítí malé číslo "2" a provede se druhá fáze nastavení. Během této fáze již bývá displej ztlumen a nemusí být tak v dobře osvětleném prostoru zřejmé, že tato fáze probíhá.

Nastavení rozsahu zdvihu ventilu trvá přibližně **80 sekund**, nechte nastavení proběhnout.

Stiskněte symbol domečku, rozsvítí se III, uvidíte nasvícené symboly ■ a , symbol ventilu <sup>®</sup> a bude se střídavě zobrazovat teplota okolí a stupeň otevření ventilu (buď nápis "ON" znamenající úplné otevření nebo číselná hodnota 00 až 99).

V případě, že se během procesu nastavení zjistí závada, bude místo teploty zobrazován kód chyby "E1", "E2". Případně se ukáže symbol pro baterii 🗴 . Jak vyřešit tyto závady popsáno dále v návodu.

# 7. proveďte párování k Zigbee bráně:

Spusťte ve svém mobilním telefonu aplikaci Tuya Smart a poklepejte na ikoně pro vaši Zigbee bránu (nazvána může být např. "Zigbee Smart Gateway") a stiskněte + (tj. plus, volba pro přidání zařízení v k této bráně).

Poté uveďte do párovacího režimu termostatickou hlavici: krátce stiskněte symbol domečku až se rozsvítí symbol ::: Po té jej držte dlouze dokud se nerozsvítí rozšířené menu. Rozšířené menu poznáte dle nasvícení symbolů SET, symbolů pro nastavení hodin h,m, Zigbee spojení 😨, a symbolů pro režim práce (jen jeden z nich) 📿 🛪.

Stiskněte krátce symbol Ⅲ. Tím vstoupíte do menu pro Zigbee spojení, symbol 🔋 bude jen svítit a ostatní symboly zhasnou (vyjma Ⅲ, 🖛 , 🕇).

Podržte **dlouze** symbol III dokud nezačne symbol 훅 **rychle** blikat. Viz obrázek.

Nyní v aplikaci Tuya potvrďte volbu "LED již bliká". Zigbee brána provede vyhledání zařízení. V aplikaci stiskněte DOKONČENO a následně opětovně Dokončeno.

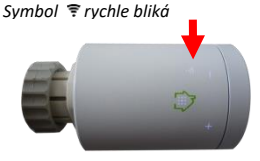

Tím je připojení k systému Tuya Smart provedeno a nadále již vše ovládáte jejím prostřednictvím.

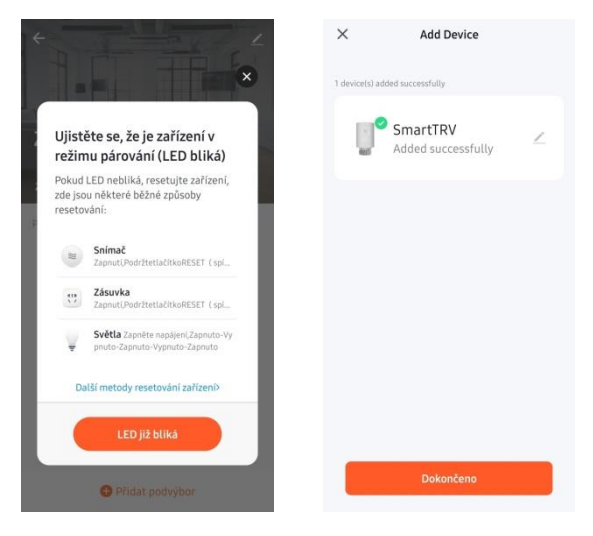

Stiskněte "LED již bliká" až bude na hlavici symbol ? rychle blikat. Stiskněte Dokončeno, tímto je hlavice úspěšně přidána.

# Chybové stavy

Chybový kód E1 znamená závadu na pohybu ventilu. Nejčastěji znamená, že motor nemůže pohybovat s ventilem. Může to znamenat vadu radiátorového ventilu nebo jste příliš dotáhli hlavici na doraz pohybu osičky ventilu.

Chybový kód **E2** znamená závadu snímače teploty. Ukazuje na závadu elektroniky hlavice.

Symbol baterie 2 znamená, že je nutné vyměnit baterie. Regulace nebude prováděna až do jejich výměny.

## Výměna baterií

Po výměně baterií je třeba provést opětovné automatické nastavení mechanického rozsahu ventilu viz Instalace - krok č. 6. Obvykle to znamená stisknout postupně 6x symbol "domečku" tak, jak potvrzujete jednotlivé kroky. Při výměně baterií se neztrácí se plán ve Smart Tuya a ani není třeba opětovně provést spárování se Zigbee bránou.

# Ovládací prvky

Image: - rozsvítí se po dotyku na obrázku "domečku", čímž se rozsvítí hlavní menu Krátký stisk v hlavním menu - přepíná mezi Manual a Auto režimem ventilu Dlouhý stisk v hlavním - vstup do rozšířeného menu Krátký stisk v rozšířeném menu - potvrzení volby

snižuje hodnotu, mění pozici v rozšířeném menu

 - zvyšuje hodnotu, mění pozici v rozšířeném menu, v hlavním menu při dlouhém stisku (3s) a v režimu Auto spustí režim BOOST

# Význam zobrazovaných symbolů

A stav ventilu - bliká při provádění změny, zhasne je-li uzavřen/svítí je-li otevřen

🗘 - běží režim Auto, 🛛 - běží režim Dovolená, 🏅 - běží režim Boost

 $^{8}$  - malá číslice napravo - prováděný interval z režimu Auto nebo v rozšířeném menu pořadí parametru

II - běží režim Ventilace (tj. detekce otevření okna)

- svítí/bliká při vybité baterii

• - svítí při aktivaci dětského zámku, tj. když nastavení nelze měnit jinak než z dálkově z aplikace

훅 - stav Zigbee připojení, trvale svítí, rychle bliká pro párování

SET - provádění nastavení teploty nebo parametrů v rozšířeném menu

- probíhá nastavení hodin
- B probíhá nastavení minut

# FAQ – často kladené otázky a problémy

# Jak si zprovozním aplikaci Tuya Smart?

Dodané zařízení potřebuje ke svému provozu Zigbee bránu. Proto prosím nahlédněte do návodu k Zigbee bráně, kde je toto popsáno.

# Připojuji zařízení prostřednictvím volby Zigbee brány, ale zařízení se mi nedaří připojit. Symbol vysílání na hlavici rychle bliká tak, jak je popsáno.

Pokud se vám na Zigbee bránu podařilo připojit jiná zařízení a jen tuto hlavici nikoliv, bude chyba nejspíše v kvalitě signálu a nezbývá než změnit umístění Zigbee brány nebo přidat bránu další.

Pokud se vám nedaří na bránu připojit žádná zařízení, doporučujeme konzultovat s jejím návodem. Nejčastějším problémem bývá opomenutí aktualizovat firmware Zigbee brány.

#### Vložil jsem baterie a hlavice nic nedělá ani se krátce nerozsvítí.

Zkontrolujte, zda je správně nasazeno víčko - plíšek ve víčku slouží na propojení baterií a víčko lze dát do nevhodné pozice. Pokud se ani tak nerozsvítí, vyměňte baterie.

#### Nefunguje dotykové ovládání

Ovládání hlavice je kapacitního typu a lze jej aktivovat pouze na třech místech: symbolu "domečku" a na místech, kde se rozsvěcují symboly "+" a "-". Pokud hlavice nereaguje zkuste krátce jemně zatlačit na symbol "domečku" či stlačit hlavici mezi prsty z obou stran.

Dále při neaktivitě tlačítek zhasne displej do cca 3s a opustí menu, v němž jste případně byli. Také při dokončení nastavení je zde 10s prodleva na uložení, než začne reagovat na nové povely.

#### Lze přistupovat k zařízení prostřednictvím web prohlížeče?

Nelze, přístup je pouze pomocí aplikace Tuya Smart.

#### Tuya požaduje heslo k funkcím v Nastavení termostatické hlavice.

Heslo je 123456 Slouží pouze proti nechtěné změně parametrů. Nejde o přístupové heslo.

#### Pracuje zařízení bez internetu?

Ano, v případě výpadku Wi-Fi nebo internetu bude dále pracovat dle Plánu, který dříve prostřednictvím Tuya Smart aplikace obdrželo.

#### Ztratí se plán při výpadku elektrické sítě?

Neztratí, vlastní zařízení je bateriové a vypadne pouze komunikace se Zigbee bránou. Po obnovení napájení je prostřednictvím Zigbee brány opětovně plán načten.

#### Ztratí se plán při výměně baterií?

Plán se neztratí, ani není třeba opětovně provést spárování se Zigbee bránou. Viz **Výměna baterií** 

#### Jak daleko může být zařízení od Zigbee brány?

Záleží na konkrétních podmínkách prostředí a síle signálu. Většinou do 30 metrů v budově.

#### Mohu mít více zařízení na jedné Zigbee bráně?

Ano, můžete. Počet závisí od typu Zigbee brány a typicky jde o 20 nebo 32

zařízení na jedné bráně.

#### Jak můžu sdílet zařízení s dalšími členy rodiny?

Jděte v Tuya Smart aplikaci do menu zařízení. Vpravo nahoře je symbol tužky. Na ni klikněte a pokračujte do Ostatních – Sdílená zařízení. Klikněte na Přidat sdílení. Vygeneruje se odkaz, který zašlete formou textové zprávy.

#### Mám jiný typ radiátorového ventilu než M30x1.5

Pro závitové typy jako je např. M28x1.5 je třeba zakoupit redukci. Tyto jsou k dostání ve specializovaných obchodem s topenářskou technikou.

## Jak dlouho vydrží baterie?

Průměrně dvě topné sezóny. Výdrž baterií je dána především počtem zásahů, které musí během dne provést. Nejvíce energeticky náročné jsou zásahy přesunu ventilu z jedné krajní polohy do druhé. Proto doporučujeme věnovat pozornost vhodnému nastavení takových funkcí jako je Ventilace (tj. detekce otevření okna), aby nedocházelo k přehnaně časté reakci ventilu. Zařízení není určeno pro AA baterie s jiným napětím než 1,5V. Nabíjecí baterie s nižším napětím (např. NiCd, NiMH s napětím 1.2V) nelze využít.

## Bezpečnostní upozornění

Přečtěte si uvedené pokyny. Návod uschovejte pro pozdější použití. Nikdy neodstraňujte kryt z přístroje, vyjma víčka pro baterie. Nikdy přístroj sami neopravujte. Dbejte na to, aby se do přístroje nedostala kapalina a vlhkost, která by jej mohla poškodit. Nestavte na něj ani do jeho blízkosti vázy, ani jiné nádoby. Přístroj nesmí být vystaven nadměrným teplotám.

#### Obsah dodávky

Termostatická hlavice, Uživatelský návod.

## Zjednodušené EU prohlášení o shodě:

Chytrá termostatická hlavice na radiátor, model: XL-HLAVICE2 Kmitočtové pásmo: 2400MHz – 2483,5MHz Max. vysílací výkon: < 20dBm e.i.r.p. (100mW e.i.r.p.) Výrobce: 100Mega Distribution s.r.o. Železná 681/7, 61900 Brno, CZ

# (6

Tímto 100Mega Distribution s.r.o. prohlašuje, že toto rádiové zařízení je v souladu se směrnicí 2014/53/EU. Úplné znění EU prohlášení o shodě je k dispozici na těchto internetových stránkách: doc.100mega.cz

# Záruční podmínky

Na výrobek je poskytována záruka 24 měsíců od data nákupu a vztahuje se na vady výroby nebo materiálu. Záruka se nevztahuje na poškození způsobené běžným opotřebením, neoprávněným zásahem do zařízení, na poškození pádem. Zvláště se nevztahuje na vady způsobené kosmetickými poškozeními včetně škrábanců a poškozením nevhodnými parametry napájení nebo připojením nevhodných spotřebičů do zařízení.

# Informace k recyklaci produktu

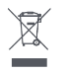

WEEE / 2012/19/EU - tento výrobek po ukončení své životnosti nesmí být vyhozen do popelnice se směsným odpadem, ale musí být odevzdán na místa k tomu určená, aby byla zajištěná jeho ekologická recyklace. Informace o sběrných a recyklačních

místech Vám poskytnou místní úřady, nebo prodejce u kterého byl výrobek zakoupen.